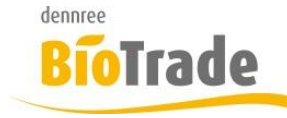

| <b>BioTrade Version</b> | Datum      | Seite   |
|-------------------------|------------|---------|
| 1.38.04                 | 06.03.2019 | 1 von 5 |

Sehr geehrte Damen und Herren,

nachfolgend erhalten Sie Informationen zur neuen Version 1.38.04 von BioTrade. (Dieses Dokument beinhaltet die Informationen zur Version 1.3801 bis 1.38.04).

Mit jeder neuen Version von BioTrade erhalten Sie eine Information zu den Änderungen und neuen Funktionalitäten. Die hier dargestellten Inhalte fließen zeitgleich in das BioTrade Handbuch ein.

Beides (diese Informationen und das aktuelle Handbuch) finden Sie jederzeit im internen Bereich unserer Website <u>www.bio-trade.de</u>

| Support                                                                              | BioTrade                                                                  |     |                                                                 |     |                                                   |
|--------------------------------------------------------------------------------------|---------------------------------------------------------------------------|-----|-----------------------------------------------------------------|-----|---------------------------------------------------|
| Ansprechpartner<br>Aktuelle Versionen<br>Gewusst Wie<br>Dokumente<br><b>BioTrade</b> | Handbuch<br>BioTrade 1.38.00<br>(PDF, 10,43 MB)                           | PDF | Report-Designer<br>(PDF, 0,92 MB)                               |     |                                                   |
| BIO.WIN<br>BIO.CASH<br>Mettler-Toledo<br>Supportdatenbank                            | Update-Informationen<br>Update 1.38.04 vom<br>06.03.2019<br>(PDF, 405 KB) | PDF | Update 1.38.00 vom<br>07.02.2010<br>(PDF, 0,91 MB)              | PDF | Update 1.37.00 vom<br>17.12.2018<br>(PDF, 473 KB) |
|                                                                                      | Update 1.36.00 vom<br>05.12.2018<br>(PDF, 710 KB)                         | PDF | Update 1.35.00 vom<br>08.11.2018<br>(PDF, 760 KB)               | PDF | Update 1.34.00 vom<br>06.10.2018<br>(PDF, 842 KB) |
|                                                                                      | Update 1.32.00 vom<br>17.09.2018<br>(PDF, 538 KB)                         | PDF | Update 1.31.00 vom<br>06.08.2018<br>(PDF, 577 KB)               | PDF | Update 1.30.10 vom<br>29.06.2018<br>(PDF, 363 KB) |
|                                                                                      | Update 1.30.08 vom<br>20.06.2018<br>(PDF, 571 KB)                         | PDF | <b>Update 1.30.00 vom</b><br><b>03.05.2018</b><br>(PDF, 465 KB) | PDF | Update 1.29.00 vom<br>23.04.2018<br>(PDF, 482 KB) |
|                                                                                      | Update 1.28.00 vom<br>28.03.2018<br>(PDF, 376 KB)                         | PDF | <b>Update 1.27.01 vom</b><br><b>06.03.2018</b><br>(PDF, 639 KB) | PDF | Update 1.27.0 vom<br>14.02.2018<br>(PDF, 405 KB)  |
|                                                                                      | Update 1.0.25 vom<br>25.01.2018<br>(PDF, 570 KB)                          | PDF | Update 1.0.22 vom<br>12.01.2018<br>(PDF, 569 KB)                | PDF | Update 1.0.19 vom<br>07.12.2017<br>(PDF, 587 KB)  |

Zugang zum internen Bereich auf bio-trade.de erhalten Sie über den Login oben rechts.

Die neue Version wird am 05.03.2019 veröffentlicht. Sie erkennen die Version an der Versionnr. **1.38.03** am rechten unteren Rand des BioTrade-Fensters:

Copyright © 2019 Dennree GmbH. Alle Rechte vorbehalten.

Version 1.38.04

Bitte aktualisieren Sie Ihren Browser mit der Tastenkombination **STRG + F5**. Damit wird zwingend die neueste Version von BioTrade geladen.

Mit freundlichen Grüßen

Ihr BioTrade-Team

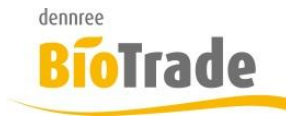

| BioTrade Version | Datum      | Seite   |
|------------------|------------|---------|
| 1.38.04          | 06.03.2019 | 2 von 5 |

#### **INHALTSVERZEICHNIS**

| <u>1</u>   | INVENTUR – PREISE AKTUALISIEREN | <u> 3</u> |
|------------|---------------------------------|-----------|
| <u>2</u>   | BESTELLUNGEN ZUSAMMENFASSEN     | 4         |
| 2.1<br>2.2 | BESTELLUNGEN ZUSAMMENFASSEN     | 4         |
| 2.3        | VERSANDART BESTELLUNG           | 5         |

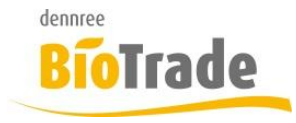

| <b>BioTrade Version</b> | Datum      | Seite   |
|-------------------------|------------|---------|
| 1.38.04                 | 06.03.2019 | 3 von 5 |

# 1 Inventur – Preise aktualisieren

In offenen (nicht verbuchten) Inventuren können die EK- und VK-Preise bei Bedarf neu berechnet werden.

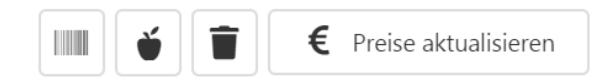

Hierzu markieren Sie die entsprechenden Positionen und klicken auf den Button "Preise aktualisieren"

| Preise aktualisieren?                                              |    |      |  |
|--------------------------------------------------------------------|----|------|--|
| Möchten Sie für die ausgewählten Artikel die Preise aktualisieren? |    |      |  |
|                                                                    | Ja | Nein |  |

Dies kann z.B. notwendig sein, wenn ein EK-Preis zum Zeitpunkt der Erfassung nicht korrekt gepflegt war.

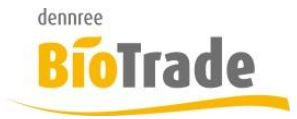

| <b>BioTrade Version</b> | Datum      | Seite   |
|-------------------------|------------|---------|
| 1.38.04                 | 06.03.2019 | 4 von 5 |

Abbrechen

## 2 Bestellungen zusammenfassen

Es gab einige Änderungen rund um die Bestellung:

#### 2.1 Bestellungen zusammenfassen

Offene Bestellungen eines Lieferanten können in der Bestellübersicht zusammengefasst werden.

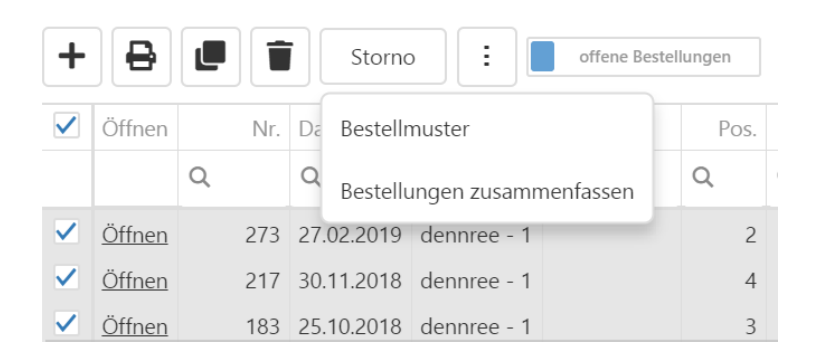

Markieren Sie hierzu die gewünschten Bestellung und kicken auf den Button Dort klicken Sie auf "Bestellungen zusammenfassen":

```
Achtung
```

Möchten Sie die ausgewählte(n) Bestellung(en) zu einer Bestellung zusammenfassen ?

Die Positionen der Bestellungen werden in eine Bestellung zusammengefasst. Bei identischen Artikeln wird die Bestellmenge addiert.

### 2.2 Bestellmenge 0

Der Versand einer Bestellung mit 0-Menge kann ggf. beim Lieferanten zu Problemen führen.

Beim Abschließen einer Bestellung wird deshalb geprüft, ob Positionen mit Menge 0 vorhanden sind. Ggf. erhalten Sie eine entsprechende Meldung:

🛕 Es sind Positionen mit Menge kleiner oder gleich 0 vorhanden. Bitte entfernen Sie diese vor dem Abschließen.

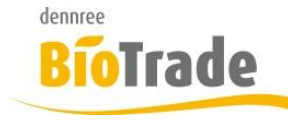

| <b>BioTrade Version</b> | Datum      | Seite   |
|-------------------------|------------|---------|
| 1.38.04                 | 06.03.2019 | 5 von 5 |

×

#### 2.3 Versandart Bestellung

Mit dem Abschluss der Bestellung wird nun auch die Versandart angezeigt. Diese kann hier noch verändert werden.

Bitte prüfen Sie vor dem Abschließen die Daten.

|          |             | Versandart | ngang | wünschter Warenei        |
|----------|-------------|------------|-------|--------------------------|
| *        | X v         | FTP        | ÷ •   | <mark>07</mark> .03.2019 |
|          |             |            |       |                          |
| Abbrocho | Abschließen |            |       |                          |

# 3 PLU-Preispflege – Senden an Waage

Aus der PLU-Preispflege kann nun auch direkt an die Waage gesendet werden. Dies ist ggf. notwendig für Anwender mit Kunden-SB-Waagen.

Neben dem Button für das Senden an die Kasse befindet sich der Button für das Senden an die Waage.

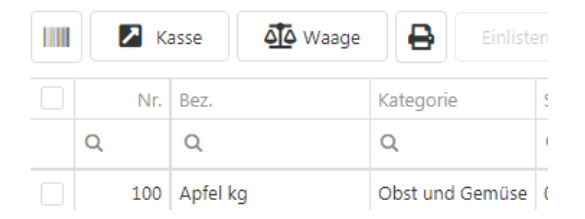

Markieren Sie die zu sendenden Artikel mit einem Häkchen und klicken Sie auf "Waage".